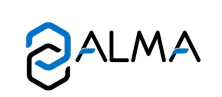

# **MAINTENANCE SHEET**

Adjustment of an ALMA measuring system equipped with a UNI-2

FM 8512 EN A www.alma-alma.fr

### The verification seals have to be broken by authorized personnel only

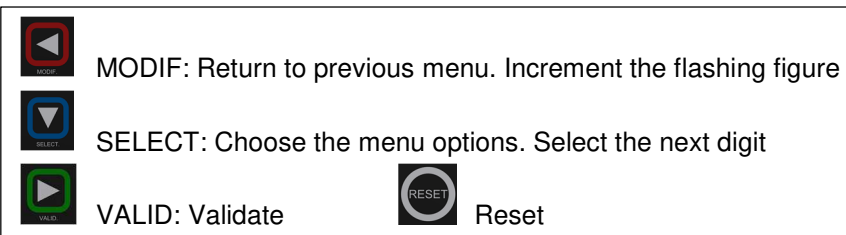

## 1 RECORD THE CONFIGURATION PARAMETERS

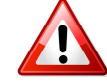

Before any intervention, record the configuration parameters. Three process are available.

#### Manual process

- The UNI-2 displays alternately the product and the volume. Press MODIF
- > Choose the menu Supervisor, valid
- > Choose the menu Parameters, valid

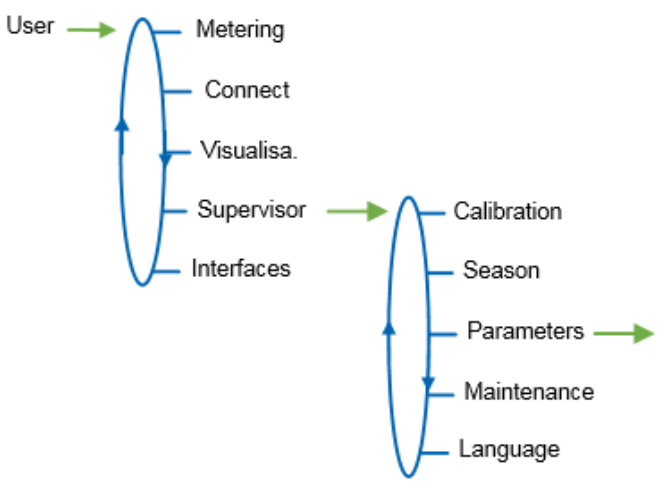

- Write down the parameters values
- > Press MODIF to return to the main menu.

Automatic process with the CTD+: See GU 7110

Automatic process with the INSIDE app: See MU 7094

#### 2 VOLUMES MEASURES AND COEFFICIENTS CALCULATION

The volumes measures must be done according to the rules described into the specific instruction relating to the verified measuring system.

> Choose the menu Metering to perform the tests, valid

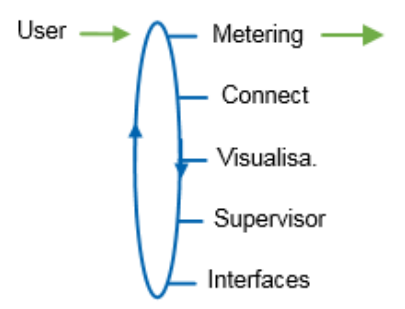

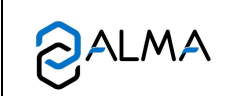

# MAINTENANCE SHEET

Adjustment of an ALMA measuring system equipped with a UNI-2

FM 8512 EN A www.alma-alma.fr

The UNI-2 displays alternately the product to be loaded and the volume in liters (null). The volume automatically increases as soon as the liquid flows.

- Record the volume read on the calibration mean and the temperature as required by the instruction
- > Apply the temperature correction to the volume
- > When the loading is finished, press RESET
- Press MODIF to return to the menu Supervisor
- > Choose the menu Calibration, valid
- > L'UNI-2 displays the volume, valid

The UNI-2 displays the measured volume (in tenth of a liter): e.g. 1000.1 L

- > If required, enter the temperature-compensated volume. Valid
- > The UNI-2 displays the error related to the volume: e.g. 0.02%. Valid
- The UNI-2 displays the new coefficient. Write it down and press MODIF
- Choose the menu Average flow, valid. Write it down. Press MODIF to return to the menu Supervisor
- > Return to §2 and do the low flowrate test with  $Q_{min} \ll Q \ll 1.5 \times Q_{min}$

#### 3 INTEGRATION OF RESULTS

- > Open the UNI-2 (4 hexagonal screws)
- Enter the METROLOGICAL mode by pressing the button shown below

Micro BP Metro

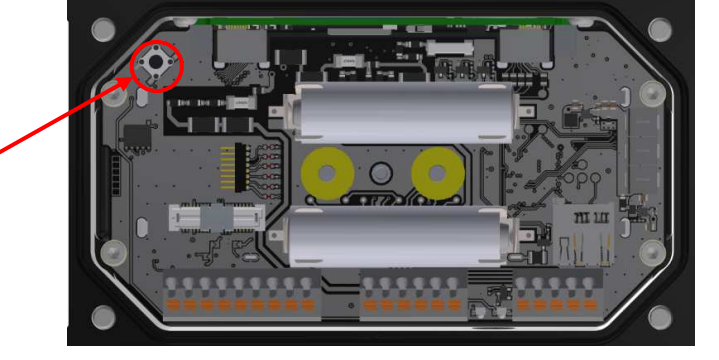

- > Choose the menu EM, valid
- Choose the menu Coefficients, valid
- > The UNI-2 displays Coeff 1. Valid to access data entry
- > Set the coefficient related to the high flowrate test. Valid
- Press SELECT to display Flowrate 1, valid
- Press SELECT to display Kv 1
- > If required, set the correction coefficient, valid

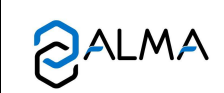

## MAINTENANCE SHEET

Adjustment of an ALMA measuring system equipped with a UNI-2

FM 8512 EN A www.alma-alma.fr

- > Set the flowrate of the measurement in m<sup>3</sup>/h, valid
- Press SELECT to display Coeff 2, valid
- > Set the coefficient related to the low flowrate test. Valid
- Press SELECT to display Flowrate 2, valid
- > Set the flowrate of the measurement in m<sup>3</sup>/h, valid
- Press SELECT to display Kv 2
- > If required, set the correction coefficient, valid
- > Exit the METROLOGICAL mode by pressing the Micro BP Metro

#### The UNI-2 reboots

Control the recording of the new coefficient in the menu Supervisor>Parameters

## 4 FOLLOW THE PROCEDURE BELOW TO CLOSE THE UNI-2YYY

- > The ring must be replaced properly. Lubricate it, if necessary
- > Put a new 2g dehydrating packet silica gel in the box

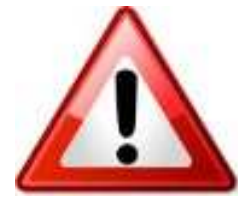

# WARNING: RISK OF IRREVERSIBLE DAMAGES TO THE SCREEN

Close the box without damaging the wires

- Make sure the wires don't get caught between coils or batteries and the body of the turbine
- Make sure the wires don't get caught between batteries and their holding foam